## 利用に応じた設定に変える

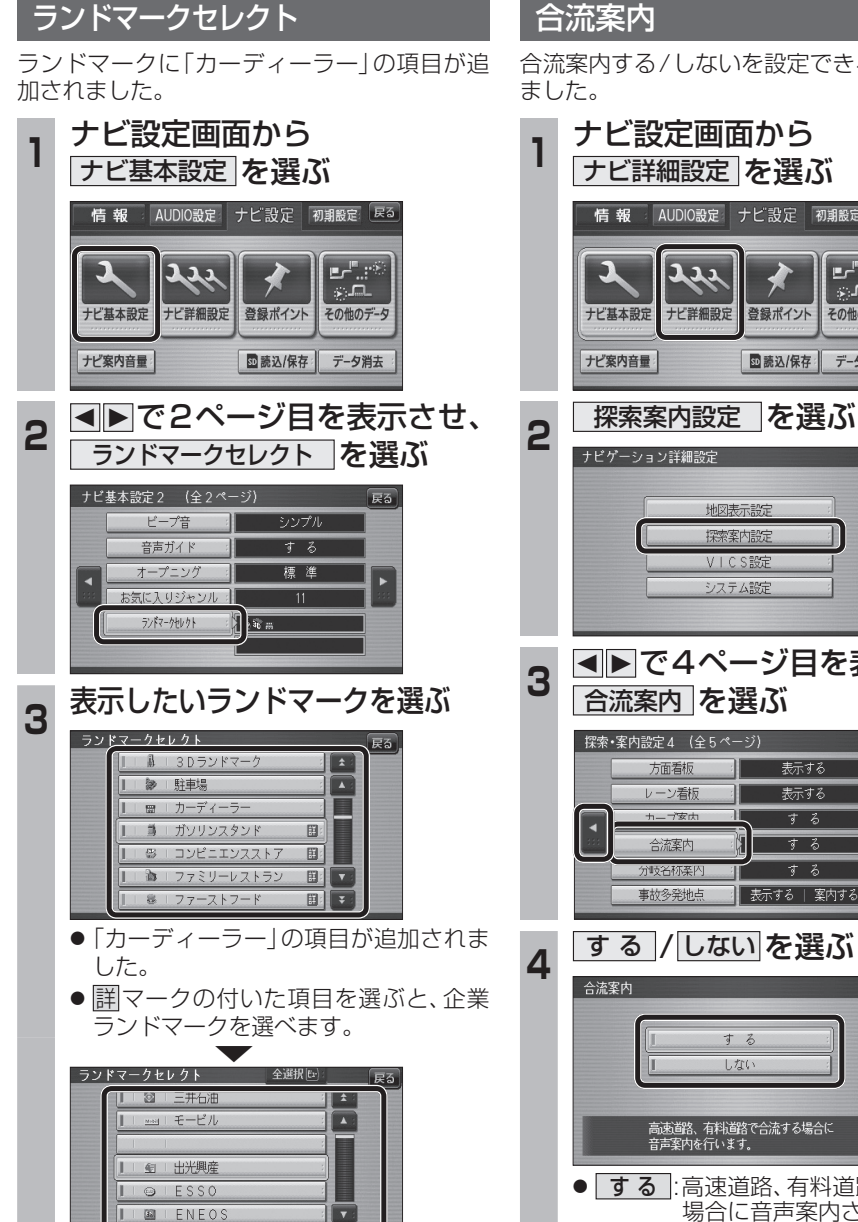

Ŧ

● 全選択 を選ぶと、全項目選べます。

■ | 圖 | キグナス

## 合流案内する/しないを設定できるようになり

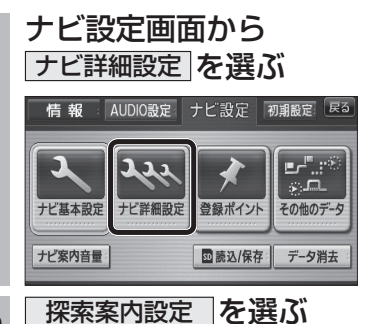

### 地図表示設定 探索案内設定 VICS設定 システム設定 ▲►で4ページ目を表示させ、

戻る

#### 合流案内を選ぶ 探索・案内設定4 (全5ページ) 戻る

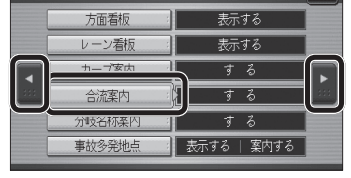

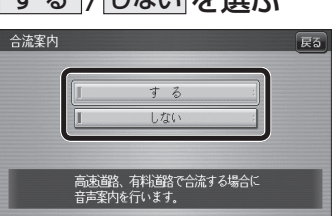

- **する**:高速道路、有料道路で合流する 場合に音声案内されます。
- しない: 合流案内されません。

## (太字はお買い上げ時の設定です)

# 画面の表示について

### ■ ボタン名称の変更

画面の下記のボタンの名称が変更になりました。

| 画面名      | 更新前   | 更新後      |
|----------|-------|----------|
| 探索条件/ルート | 渋滞D探索 | 渋滞データバンク |
| 変更画面     |       | 探索       |
| 探索条件/ルート | 渋滞D解除 | 渋滞データバンク |
| 変更画面     |       | 解除       |

## ■ ボタンの移動

画面の下記のボタンが移動しました。

| ボタン名    | 更新前     | 更新後      |
|---------|---------|----------|
| 検索履歴※   | 行き先メニュー | 行き先メニュー  |
|         | (主な方法)  | (他の方法)   |
| 渋滞データバン | ルート確認画面 | 探索条件/ルート |
| ク探索     |         | 変更画面     |

※ 従来どおり、よく使う項目としてツートップ メニューに登録できます。

新